# FICHE D'APPLICATION

#### COMMUNICATION ENTRE UN P400XI ET UN CAPTEUR PONSEL

P400Xi- Ponsel

# **RÉPERTOIRE DES ÉVOLUTIONS**

| Version | Date     | Auteur          | Nature des modifications                              | Pages   |
|---------|----------|-----------------|-------------------------------------------------------|---------|
| E       |          |                 |                                                       |         |
| D       | 19/11/19 | MCA             | Complément d'informations + paramétrage moyenne       | 04      |
| С       | 25/01/13 | Thierry Caballé | Ajout de la compensation pour OPTOD et du module 4001 | 05 - 12 |
| В       | 06/08/12 | Thierry Caballé | Ajout précision câblage alimentation capteur          | 10      |
| A       | 16/03/12 | Thierry Caballé | Création du document                                  | Toutes  |

L'objectif de cette fiche d'application est de détailler les différentes étapes nécessaires à la communication entre un P400Xi et un capteur Ponsel, par port série ou par l'intermédiaire de 2 radios (de type Atim, sans licence).

# 1 LE MATÉRIEL

- un P400Xi (carte PxiCPU en position 2) équipé d'un port RS485 libre
- un capteur Ponsel de type :
  - \* OPTOD (oxygène optique) : Température (°C), Oxygène en %saturation, en mg/L et en ppm
  - \* Turbidité Néphélo : Température (°C), Turbidité en NTU, FNU et en mg/L
  - \* pH\_Redox : Température (°C), pH et Rédox en mV
  - \* Conductivité/Salinité : Température (°C), Conductivité en µS/cm, Salinité (ppt) et TDS-KCI en ppm
- 2 radios Atim de type ARM-SE (dans le cadre d'une communication radio)

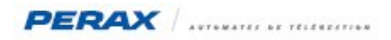

# 2 LE P400XI

Mettez le port série du P400Xi en mode RS485.

Dans le cadre d'une connexion directe, voici le positionnement des switchs de :

- Ia PxiCPU -> SW1:OFF SW2:ON SW3:OFF SW4:ON SW5:OFF (6-7-8 restent inchangés)
- Ia PxiCom -> SW1:OFF SW2:OFF SW3:ON SW4:OFF SW5:OFF SW6:OFF SW7:ON SW8:ON

Dans le cadre d'une communication par l'intermédiaire des radios, voici le positionnement des switchs de :

- Ia PxiCPU -> SW1:ON SW2:ON SW3:ON SW4:ON SW5:ON (6-7-8 restent inchangés)
- Ia PxiCom -> SW1:ON SW2:OFF SW3:ON SW4:OFF SW5:OFF SW6:ON SW7:ON SW8:ON

Paramétrez le port série (Com1 dans ce cas) du P400Xi comme suit :

| Configuration           |                                                     |                 |                     |                             |
|-------------------------|-----------------------------------------------------|-----------------|---------------------|-----------------------------|
| Configuration           |                                                     |                 |                     |                             |
| 📥 💖 🧭 📃                 | 🛃 🎄 🚟 💆                                             |                 |                     |                             |
| Système                 | Nom                                                 | Port Com        | Modem               | Protocole                   |
| Communications avancées | Port COM0                                           | 0               | Modem [RTC interne] |                             |
| Ethernet                | Port COM1                                           | 1               |                     | Modbus Maitre : JBus Maître |
| Ports de communication  | Nom du modèle Port                                  | com associé     |                     |                             |
| nodems                  | Modem : Aucun<br>Protocole: Modbus Maitre : JBus Ma | î com 1<br>Ître | <u> </u>            |                             |
|                         | 9600 I Au                                           | cun             | <u>·</u>            |                             |
| Routes                  | Format<br>Bits de donnée Parité<br>8 Aucune         | Bits de stop    | ]                   |                             |

### 2.1 LE PROTOCOLE MODBUS

### Principe

Le P400Xi va commencer par envoyer une trame pour demander au capteur Ponsel d'effectuer une acquisition de données ; la trame suivante va être la lecture des données acquises. Ces trames sont à émettre cycliquement.

#### Le ModBus Maître

Paramétrez votre protocole comme suit :

| Configuration             |                                |                           |                   |                                          |
|---------------------------|--------------------------------|---------------------------|-------------------|------------------------------------------|
| Configuration             |                                |                           |                   |                                          |
| 📇 🗳 🤕 🛃                   | lj 🎲 🚟 👘                       | <b>2</b>                  |                   |                                          |
| ModBUS / JBus             | Nom                            | Moyen liaison T           | ype liaison       |                                          |
| X                         | JBus Maître                    | Port COM1 Si              | erie              |                                          |
| Esclave ModBUS            |                                |                           |                   |                                          |
| 泉                         | Nom du modèle                  |                           |                   |                                          |
| Maitre ModBUS             | JBus Maître                    |                           |                   |                                          |
|                           | Type de liaison Port           | associé                   | Réitération trame | Synchronisation d'un 2eme maître         |
|                           | Serie Port                     | COM1 🗾                    | 3                 | 📕 Utiliser un 2eme maître                |
| Esclave à contacter       | Format des données             | Tempo inter trames (ms)   | Silence (ms)      | Silence de détection de fin de réception |
|                           | Standard 🔹                     | 3000                      | 100               | 0 Millisecondes                          |
|                           | Trame écriture                 | Période des échanges (ms) | Timeout (ms)      | Durée maximum de réception               |
| Trames MODBUS             | Toujours                       | 1000                      | 1000              | 0 Secondes                               |
|                           | Nb trames avant reset état Voi | e recevant l'état trame   |                   | Voie recevant l'état de synchronisation  |
|                           | 1                              |                           | -                 |                                          |
| Ecritures de blocs MODBUS |                                |                           |                   |                                          |
|                           |                                |                           |                   |                                          |

Déclarez ensuite votre capteur dans la rubrique « Esclaves à contacter ».

| ModBUS / JBus | Nom                                     | Code esclave | Moyen       |
|---------------|-----------------------------------------|--------------|-------------|
| N             | Station P400Xi                          | 192          | JBus Maître |
|               | Station Capteur Ponsel                  | 15           | JBus Maître |
| Maitre ModBUS | Nom du modèle<br>Station Capteur Ponsel |              |             |
| i i i         | Moyen ModBus / JBus                     | Code esclave |             |
| 18 🐴 80       | JBus Maître                             | 15           | 2           |

Le code esclave dépend du type de capteur utilisé (voir le chapitre suivant).

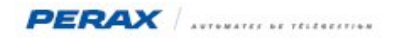

### Les Trames ModBus

### La trame de paramétrage de la moyenne :

Ecriture de 1 mot à l'adresse \$AA, origine consigne entière, initialiser la valeur de la consigne à 1 pour supprimer la moyenne

| Envoi commande Mesure                              | ConsigneMesure   | Station Capteur Ponsel | Trame Ponsel reveil  |   |  |
|----------------------------------------------------|------------------|------------------------|----------------------|---|--|
| Envoi commande movenne                             | ConsigneMovenne  | Station Capteur Ponsel | Trame Ponsel movenne |   |  |
|                                                    |                  |                        |                      | - |  |
|                                                    |                  |                        |                      |   |  |
|                                                    |                  |                        |                      |   |  |
|                                                    |                  |                        |                      |   |  |
|                                                    |                  |                        |                      |   |  |
|                                                    |                  |                        |                      |   |  |
|                                                    |                  |                        |                      |   |  |
|                                                    |                  |                        |                      |   |  |
|                                                    |                  |                        |                      |   |  |
|                                                    |                  |                        |                      |   |  |
|                                                    |                  |                        |                      |   |  |
|                                                    |                  |                        |                      |   |  |
|                                                    |                  |                        |                      |   |  |
|                                                    |                  |                        |                      |   |  |
|                                                    |                  |                        |                      |   |  |
|                                                    |                  |                        |                      |   |  |
|                                                    |                  |                        |                      |   |  |
|                                                    |                  |                        |                      |   |  |
|                                                    |                  |                        |                      |   |  |
| Nom du modèle                                      |                  |                        |                      |   |  |
| Envoi commando movenno                             |                  |                        |                      |   |  |
| Linvor commande moyenne                            |                  |                        |                      |   |  |
| Origina de la donnée de la trama                   | Consigna entière |                        |                      |   |  |
| ongine de la donnée de la trame                    | consigne entiere |                        | 7                    |   |  |
| Consigne entière                                   | ConsigneMoyen    | ne 🔻                   |                      |   |  |
| Station                                            |                  | _                      |                      |   |  |
| Station                                            |                  |                        | 7                    |   |  |
| Station Capteur Ponsel                             |                  | <u> </u>               | <u>.</u>             |   |  |
| Trame                                              |                  |                        |                      |   |  |
| Trame Densel metters                               |                  |                        | 7                    |   |  |
| I rame Ponsei moyenne                              |                  |                        |                      |   |  |
|                                                    |                  |                        |                      |   |  |
|                                                    |                  |                        |                      |   |  |
|                                                    |                  |                        |                      |   |  |
| Nom                                                | Nue              | noro Volour            |                      |   |  |
| Nom                                                | Nur              | nero Valeur            |                      |   |  |
| ConsigneMesure                                     | 1                | 15                     |                      |   |  |
| ConsigneMoyenn                                     | e 2              | 1                      |                      |   |  |
|                                                    |                  |                        |                      |   |  |
| tièree                                             |                  |                        |                      |   |  |
| itières                                            |                  |                        |                      |   |  |
| ntières                                            |                  |                        |                      |   |  |
| ntières<br>11-1                                    |                  |                        |                      |   |  |
|                                                    |                  |                        |                      |   |  |
| ntières<br>Leg<br>Belles                           |                  |                        |                      |   |  |
| tières<br>éelles                                   |                  |                        |                      |   |  |
| tières<br>delles                                   |                  |                        |                      |   |  |
| tières<br>belles                                   |                  |                        |                      |   |  |
| tières<br>jelles                                   |                  |                        |                      |   |  |
| tières<br>éelles                                   |                  |                        |                      |   |  |
| tières<br>B-F<br>B-Elles                           |                  |                        |                      |   |  |
| tières<br>joint<br>éelles                          |                  |                        |                      |   |  |
| tières<br>éclles                                   |                  |                        |                      |   |  |
| tières<br>éelles                                   |                  |                        |                      |   |  |
| ntières<br>éelles                                  |                  |                        |                      |   |  |
| éelles                                             |                  |                        |                      |   |  |
| ntères<br>Selles                                   |                  |                        |                      |   |  |
| ntères<br>éélles                                   |                  |                        |                      |   |  |
| vières<br>éelles                                   |                  | Numero Valeur          |                      |   |  |
| Nom du modèle                                      |                  | Numero Valeur          |                      |   |  |
| Atères<br>éelles<br>Nom du modèle<br>ConsigneMoyen | ne               | Numero Valeur          |                      |   |  |
| tières<br>belles<br>Nom du modèle<br>ConsigneMoyen | ne               | Numero Valeur          |                      |   |  |
| Nom du modèle<br>ConsigneMoyen                     | ne               | Numero Valeur          |                      |   |  |

#### La trame de demande d'acquisition :

| rame Ponsel Réveil            | \$1  | 1                | (16) Ecriture de N Mots |                                                           |            |
|-------------------------------|------|------------------|-------------------------|-----------------------------------------------------------|------------|
| rame Ponsel Mesure            | \$53 | 8                | (3) Lecture de N Mots o | le sortie ou internes                                     |            |
| Nom du modèle                 |      |                  |                         |                                                           |            |
| Trame Ponsel Réveil           |      |                  |                         | 🦳 N'émettre que si la valeur d'orig                       | ine change |
| Fonction                      |      | Nombre d         | e mots Transformation   | Voie activant l'échange                                   |            |
| (16) Ecriture de N Mots       | -    |                  | 1 Aucune 🔹              |                                                           | -          |
|                               |      |                  |                         | Déclenchement de l'émission par v                         | oie        |
| Adressage dans rautomate cibi | e    |                  |                         |                                                           | -          |
|                               |      |                  |                         |                                                           |            |
| Automate esclave              |      |                  |                         | Voie recevant l'état d'échange                            |            |
| Automate esclave              |      |                  |                         | Voie recevant l'état d'échange                            | -          |
| Automate esclave              |      | Adress           | e                       | Voie recevant l'état d'échange<br>Conversion              | -          |
| Automate esclave              |      | Adress<br>de \$1 | .eà \$1                 | Voie recevant l'état d'échange<br>Conversion<br>Décimal 0 | •          |

Paramétrez cette trame suivant l'exemple donné ci-dessus.

#### La trame de lecture des données :

Cette trame va être différente, suivant votre capteur Ponsel. Voici un exemple de trame pour le capteur de salinité et de conductivité.

|                                 |             |              | ,                                           |                                    |     |
|---------------------------------|-------------|--------------|---------------------------------------------|------------------------------------|-----|
| rame Ponsel Mesure              | \$53 (      | 3 (          | <ol> <li>Lecture de N Mots de so</li> </ol> | ortie ou internes                  |     |
| lom du modèle                   |             |              |                                             |                                    |     |
| Frame Ponsel Mesure             |             |              |                                             |                                    |     |
| onction                         | No          | ombre de moi | tsTraitement des données                    | Voie activant l'échange            |     |
| (3) Lecture de N Mots de sortie | ou interne: | 8            | Double mot (IEEE) 💌                         |                                    | -   |
|                                 |             |              |                                             | Déclenchement de l'émission par vo | oie |
| Adressage dans rautomate cibi   | e           |              |                                             |                                    | -   |
| Automate esclave                |             |              |                                             | Voie recevant l'état d'échange     |     |
| Autre                           |             |              | a                                           | Défaut com radio                   | -   |
|                                 |             | Adresse      |                                             | Conversion                         |     |

Nous avons paramétré le défaut communication radio-a sur cette trame . C'est une voie Tor d'origine « Manuelle/Autre » qui passe à l'état « Actif » lorsque l'échange est correct.

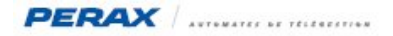

#### La valeur envoyée dans la trame d'acquisition :

Suivant votre capteur et les données que vous souhaitez récupérer, vous allez envoyer un nombre entier composé de bits à « 1 » pour chaque information à lire.

Paramétrez cette valeur dans une consigne entière.

Cette consigne entière est l'origine de la requête d'écriture définie précédemment .

Le paramétrage est à effectuer dans les envois groupés ModBus.

| ModBUS / JBus       | Nom                              | Origine                | Station                | Trame               |
|---------------------|----------------------------------|------------------------|------------------------|---------------------|
|                     | Envoi Commande Ana               | ConsigneEntière Ponsel | Station Capteur Ponsel | Trame Ponsel Réveil |
| Esclave ModBUS      |                                  |                        |                        |                     |
|                     | Nom du modèle                    |                        |                        |                     |
| Maitre ModBUS       | Envoi Commande Ana               |                        |                        |                     |
|                     | Drigine de la donnée de la trame | Consigne entière       |                        |                     |
| Esclave à contacter | Consigne entière                 | ConsigneEntière Pon    | sel 💌                  |                     |
|                     | Station                          |                        |                        |                     |
|                     | Station Capteur Ponsel           |                        |                        |                     |
| Trames MODBUS       | Trame                            |                        |                        |                     |
| -                   | Trame Ponsel Réveil              |                        |                        |                     |
|                     | a second                         |                        |                        |                     |

La lecture des informations se fait ensuite de manière classique « ModBus » ; voici un exemple de lecture :

| Voie ANA - Ponsel 01           | 11                   | Station Capteur Ponsel, Trame Pons | sel Mesure, 1     |                 |   |
|--------------------------------|----------------------|------------------------------------|-------------------|-----------------|---|
| Voie ANA - Ponsel 02           | 12                   | Station Capteur Ponsel, Trame Pons | sel Mesure, 2     |                 |   |
| Voie ANA - Ponsel 03           | 13                   | Station Capteur Ponsel, Trame Pons | sel Mesure, 3     |                 |   |
| Voie ANA - Ponsel 04           | 14                   | Station Capteur Ponsel, Trame Pons | sel Mesure, 4     |                 |   |
| Général Traitement Sortie      | ]                    |                                    |                   |                 |   |
| Libellé Reste 10 caractères (- | 1 pour le LCD)       | Numéro                             |                   |                 |   |
| Voie ANA - Ponsel 01           |                      | 11                                 |                   |                 |   |
| Origine                        | Esclave              | Trame                              | Rang de la donnée | Gamme de mesure |   |
| Station ModBUS 👻               | Station Capteur Pons | el 🔻 Trame Ponsel Mesure           | ▼ 1               | Voie virtuelle  | - |
| Aucune                         |                      |                                    |                   |                 |   |
| Unité                          | Valeur du défaut     | Mesure 0 Valeur instantanée        |                   |                 |   |
| Format d'affichage             |                      |                                    |                   |                 |   |
| %2.2f 🔹 x.xx                   |                      | •                                  |                   |                 |   |
| ex:321.12                      |                      |                                    |                   |                 |   |
| Line                           | llav                 |                                    |                   |                 |   |
| MIII                           | NGA .                |                                    |                   |                 |   |
| 0                              | 100                  | 0                                  |                   |                 |   |
| 12.0                           |                      |                                    |                   |                 |   |

L'échelle (min – max) est à adapter suivant la valeur lue ; la gamme de mesure est « Voie virtuelle » pour tout nombre positif, «Voie virtuelle à valeurs négatives » pour tout nombre pouvant être négatif.

En ce qui concerne le capteur OPTOD, il y a une compensation (pression atmosphérique et salinité du lieu) à écrire, si nécessaire.

Voici la trame :

| Frame Ponsel_Compensation       | \$5F | 4         | (16) Ecr  | ture de N Mots  |                               |                  |
|---------------------------------|------|-----------|-----------|-----------------|-------------------------------|------------------|
| rame O2_Reveil                  | \$1  | 1         | (16) Ecr  | iture de N Mots |                               |                  |
| rame Turbi_Reveil               | \$1  | 1         | (16) Ecr  | ture de N Mots  |                               |                  |
| lom du modèle                   |      |           |           |                 |                               |                  |
| Trame Ponsel_Compensation       |      |           |           |                 | 📕 N'émettre que si la valeur  | r d'origine chan |
| Fonction                        |      | Nombre de | motsTrans | formation       | Voie activant l'échange       |                  |
| (16) Ecriture de N Mots         | -    |           | 4 Réel    | IEEE 👤          |                               | -                |
|                                 |      |           |           |                 | Déclenchement de l'émission   | i par voie       |
| Adressage dans l'automate cible |      |           |           |                 | Capteur 02 - Correctifs       | -                |
| Automate esclave                |      |           |           |                 | Voie recevant l'état d'échang | je –             |
| Autre                           |      |           |           |                 | Capteur 02 - Lecture          | -                |
|                                 |      | Adresse   |           |                 | Conversion                    |                  |
|                                 |      |           |           |                 |                               |                  |
|                                 |      | de \$5F   | à \$62    |                 | Décimal 0                     |                  |

... que l'on retrouve dans les « Écritures de blocs ModBus » ...

| Compensation_02                                                      | Compensation Pression | Ponsel_02 | Trame Ponsel_Compensation |
|----------------------------------------------------------------------|-----------------------|-----------|---------------------------|
| Nom du modèle<br>Compensation_02<br>Drigine de la donnée de la trame | Voie                  |           |                           |
| Voie                                                                 | Compensation Pression |           |                           |
| Station                                                              |                       |           |                           |
| Ponsel_02                                                            |                       | -         |                           |
| Trame                                                                |                       |           |                           |
| Trame Ponsel_Compensation                                            |                       | -         |                           |

... l'origine des données à envoyer se retrouvant dans des voies analogiques d'origine « Manuelle / Autre » ...

| Compensation Pression             | 1001                           |                 |
|-----------------------------------|--------------------------------|-----------------|
| Compensation Salinité             | 1002                           |                 |
| Général Traitement Sortie         |                                |                 |
| Libellé Reste 9 caractères (-2 po | ur le LCD) Numéro              |                 |
| Compensation Pression             | 1001                           |                 |
| Origine                           |                                | Gamme de mesure |
| Manuelle/Autre 👻                  |                                | Voie virtuelle  |
| Destination                       |                                |                 |
| Aucune                            |                                |                 |
| Unité                             | Mesure Valeur réelle en défaut |                 |
| Unite Atmos 🔹 💙                   | /aleur instantanée 🗾 0         |                 |
| Format d'affichage                |                                |                 |
| %2.2f 🔷 X.XX                      | <b>•</b>                       |                 |
| ex:321.12                         |                                |                 |
| Echelle<br>Min Mar                |                                |                 |
|                                   | 4000                           |                 |
| 500                               | 1090                           |                 |

... la compensation salinité ayant une échelle de 0 à 60 ppt .

# 3 LES DIFFÉRENTS TYPES DE CAPTEUR PONSEL ET LEURS PARAMÉTRAGES

Vous retrouvez la liste des informations à récupérer, ainsi que la plage de mesure à paramétrer dans le P400Xi.

#### 3.1 LE CAPTEUR OPTOD/TEMPÉRATURE (SÉRIE DE TYPE SN-PODOA-XXXX) :

Adresse modbus sortie usine : 10. Les informations récupérables sont :

|   | 1                    |          |           |
|---|----------------------|----------|-----------|
| • | 1 : Température (°C) | min : -5 | max : 60  |
| • | 2 : Oxygène (% sat)  | min : 0  | max : 200 |
| • | 3 : Oxygène (mg/l)   | min : 0  | max : 20  |
| • | 4 : Oxygène (ppm)    | min : 0  | max : 20  |

Pour récupérer les informations, la consigne entière est égale à 15 et vous allez lire 8 mots (4 nombres réels) à l'adresse \$53.

Attention, ce capteur nécessite le correctif sur la pression atmosphérique et la salinité du lieu ; l'ordre des trames devient donc : écriture réveil du capteur  $\rightarrow$  écriture compensation  $\rightarrow$  lecture des données.

### 3.2 LE CAPTEUR NEPHELO/TU/TEMPÉRATURE (SÉRIE DE TYPE SN-PNEPA-XXXX) :

Adresse modbus sortie usine : 40.

| Les info | ormations récupérables sont : |          |          |
|----------|-------------------------------|----------|----------|
| •        | 1 : Température (°C)          | min : -5 | max : 60 |

| • |                             | 111115  | max.00     |
|---|-----------------------------|---------|------------|
| • | 2 : Turbidité Néphélo (NTU) | min : 0 | max : 4000 |
| • | 3 : Turbidité Néphélo (FNU) | min : 0 | max : 4000 |
| • | 4 : Turbidité TU (mg/l)     | min : 0 | max : 3000 |

Pour récupérer les informations, la consigne entière est égale à 15 et vous allez lire 8 mots (4 nombres réels) à l'adresse \$53.

### 3.3 LE CAPTEUR PH/REDOX/TEMPÉRATURE (SÉRIE DE TYPE SN-PPHRA-XXXX) :

Adresse modbus sortie usine : 20.

Les informations récupérables sont :

| • | 1 : Température (°C) | min : -5    | max : 60   |
|---|----------------------|-------------|------------|
| • | 2 : pH               | min : 0     | max : 14   |
| • | 3 : Redox (mV)       | min : -1000 | max : 1000 |

Pour récupérer les informations, la consigne entière est égale à 7 et vous allez lire 6 mots (3 nombres réels) à l'adresse \$53.

#### 3.4 LE CAPTEUR C4E/SALINITÉ/TEMPÉRATURE (SÉRIE DE TYPE SN-PC4EA-XXX) :

Adresse modbus sortie usine : 30.

| Les in | format | ions re | écupé | rabl | es s | ont | : |
|--------|--------|---------|-------|------|------|-----|---|
|        |        |         |       |      |      |     |   |

| • | 1 : Température (°C)         | min : 0 | max : 40     |
|---|------------------------------|---------|--------------|
| • | 2 : Conductivité C4E (µS/cm) | min : 0 | max : 200000 |
| • | 3 : Salinité (ppt)           | min : 0 | max : 60     |
| • | 4 : TDS-KCI (ppm)            | min : 0 | max : 133000 |

Pour récupérer les informations, la consigne entière est égale à 15 et vous allez lire 8 mots (4 nombres réels) à l'adresse \$53.

# 4 LES RADIOS ATIM

Le paramétrage de ces radios se fait en les raccordant à votre ordinateur par un câble RJ45 et en utilisant un navigateur Internet (type Mozilla ou IE).

Le détail de cette connexion se trouve dans la documentation FRQIG\_ARM-SE.pdf .

Après vous être connecté sur la radio, voici les différents écrans que vous devez configurer.

N'oubliez pas de valider chaque page en cliquant sur « Apply » et de terminer votre paramétrage en cliquant sur « Exit and Save ».

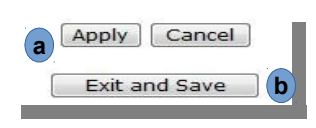

### 4.1 LA PAGE SETUP

|                     |       |                    |             |       |      |                 |         |        | Version 8.8    |
|---------------------|-------|--------------------|-------------|-------|------|-----------------|---------|--------|----------------|
| ATIM                |       |                    |             |       |      |                 | ٨dv     | anced  | Radio Modem    |
| SADIOCOMMONICATIONS | Setup | Serial Port        | Radio       |       | Aler | ts              | 1/0     | Module | Administration |
|                     |       |                    |             |       |      |                 |         |        |                |
| Local Modem         | Loca  | al IP Address      | 192         | . 16  | 8.   | 0               | . 20    |        |                |
|                     | Sub   | net Mask           | 255         | , 25  | 5.   | 255             | . 0     |        |                |
|                     | Gate  | eway Address       | 192         | . 16  | 8.   | 0               | . 1     |        |                |
|                     | Loca  | al MAC Address     | 00-0        | 4-A3- | 07-1 | 11-05           |         |        |                |
|                     |       |                    |             |       |      |                 |         |        |                |
| Operating Mode      |       |                    | Seri        | al    |      | 3               | •       |        |                |
| Serial Mode         | Mod   | e                  | Trar        | nspar | ent  | •               |         |        |                |
| Transparent Mode    | Prio  | rity               |             | 0     | Em   | issio<br>ceptic | n<br>on |        |                |
|                     | Dela  | y before transm    | ission      | V     |      |                 |         |        |                |
|                     | Wait  | t end of transmis  | sion        | V     |      |                 |         |        |                |
|                     | Rep   | eater              |             |       |      |                 |         |        |                |
|                     | Corr  | ector Code Enab    | led         |       |      |                 |         |        |                |
|                     | Liste | en Before Talk     |             |       |      |                 |         |        |                |
|                     | Wait  | t entire Radio fra | me received |       |      |                 |         |        |                |
|                     | Wak   | e up Sleeping sl   | ave         |       |      |                 |         |        |                |
|                     | All B | .5252 signais de   | port        |       |      |                 |         |        |                |

Les adresses IP peuvent être différentes, suivant votre configuration.

Pour revenir sur l'adresse IP « usine » (192.168.0.20), mettez la radio hors tension, positionnez la roue codeuse sur « D », bougez le switch 1 (vers le chiffre) et remettez la radio sous tension ; la led « ON » va se mettre à clignoter … attendez quelques secondes. Mettez la radio hors tension, puis la roue codeuse sur son emplacement d'origine, ainsi que le switch 1. Mettez la radio sous tension.

h

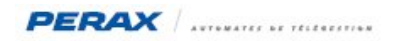

# 4.2 LA PAGE SERIE

| ATIM                |        |                  |       |      |   |      | Advance   | Version 8.8<br>d Radio Modem |
|---------------------|--------|------------------|-------|------|---|------|-----------|------------------------------|
| SADIOCOMMONICATIONS | Setup  | Serial Port      | Radio |      | A | erts | I/O Modul | e Administration             |
| Port Config         |        |                  |       |      |   |      |           |                              |
| Local Modem         | Baud   | rate             | 9     | 600  | • | bps  |           |                              |
|                     | Trans  | smission Standar | d 🥘   | Auto |   | 0    | RS 232    | RS 485                       |
|                     | Data   | Bits             | C     | 7    |   | ۲    | 8         |                              |
|                     | Parity | Y                |       | None |   | 0    | Even      | 🔊 Odd                        |
|                     | Flow   | Control          |       | No   |   | 0    | RTS/CTS   |                              |
|                     | Stop   | Bits             | C     | 1    |   | ۲    | 2         |                              |

# 4.3 LA PAGE RADIO

| ATIM               |                 |                         |          | Advanced       | Radio Modem    |
|--------------------|-----------------|-------------------------|----------|----------------|----------------|
|                    | Setup Serial Po | Radio                   | Alerts   | I/O Module     | Administration |
| Radio Config       |                 |                         |          |                |                |
| Radio Channel      | Channel by      | Coding wheel            |          |                |                |
|                    | Channel by      | Software                |          |                |                |
|                    | Emission Ch     | annel 🗉 (0              | - F)     |                |                |
|                    | Reception C     | Channel 🗉 (0            | - F)     |                |                |
|                    |                 | Constant of the section |          |                |                |
| Emission/Reception | Radio Baudrate  | 9600 ¥ b                | ps       |                |                |
|                    | Disturbed Area  | 1500 • mw               |          |                |                |
|                    |                 |                         |          |                |                |
| Encryption 24bits  | Enabled         | Key:                    |          | Hex format (ex | : OF58A6)      |
|                    |                 |                         |          |                |                |
| Routing Table      | Advanced Repea  | iter Enabled            |          |                |                |
|                    | My Repeater ad  | dress: 0                | (0-255)  |                |                |
|                    | Target address: | 0                       | (0-255)  |                |                |
|                    | tet Cauala Char |                         | 0        | 1              | 7              |
|                    | Tst Couple Chec | king: C1@S              | ource:   | CI@Dest:U      | -              |
|                    | 2nd Couple Che  | cking: C2@S             | ource:[U | _]C2@Dest:[0   | -              |
|                    | 3rd Couple Cher | King: C3@S              | ource:   | _]C3@Dest:[0   | -              |
|                    | 4th Couple Cheo | king: C4@S              | ource: 0 | _C4@Dest:0     |                |

Contrôlez le bon paramétrage des roues codeuses, précisant votre canal radio.

Les switchs 2 - 3 - 4 sont en position ON (coté chiffres) et le switch 1 en position OFF du coté de la sonde Coté P400XI, les 4 switchs sont en position OFF.

# 5 LE RACCORDEMENT P400XI ↔ CÂBLE PONSEL

Le câble de raccordement permettant de connecter un capteur PONSEL sur un P400Xi est équipé d'un connecteur femelle Fischer 6 points gris, d'un câble de 30 cm terminé en fils nus.

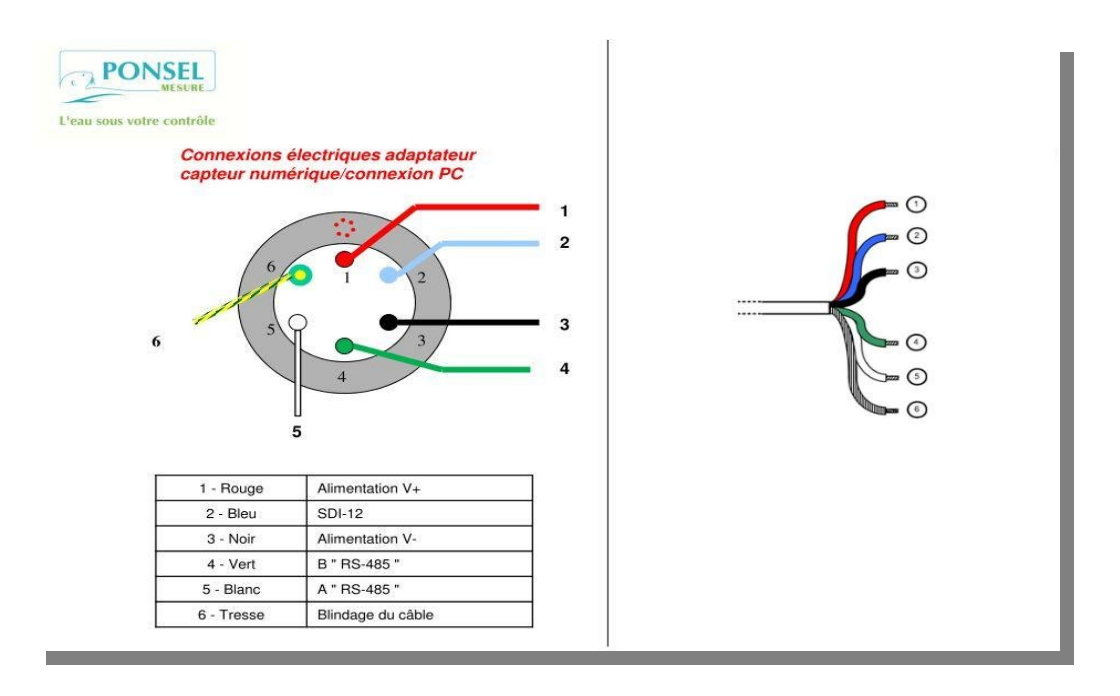

L'alimentation du capteur est de +5 à +12 Vdc.

Le fil rouge est à câbler sur la borne + de l'alimentation régulée, le fil noir sur la borne - .

Le fil VERT RS485 B correspond à RS485 -

Le fil BLANC RS485 A correspond à RS485 +

Réalisez ensuite un adaptateur suivant le schéma suivant :

| adaptateur Ponsel | nom du signal     | no broche SUBD9 points |
|-------------------|-------------------|------------------------|
| 3 - Noir          | Alimentation V-   | 5                      |
| 4 - Vert          | B "RS485" 1)      | 1                      |
| 5 -Blanc          | A "RS485" 2)      | 9                      |
| 6 -Tresse         | Blindage du câble | blindage SUBD          |

La broche 9 points est de type femelle.

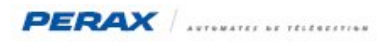

# $\textbf{6} \quad \textbf{LE RACCORDEMENT P400XI} \leftrightarrow \textbf{RADIO ATIM}$

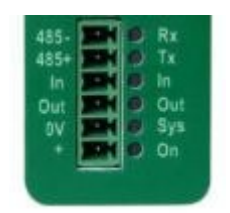

### 6.1 ALIMENTATION DE LA RADIO

Connectez le « + » de la borne « Vout » de la « PxiF » sur la borne « + » de la radio . Connectez le « - » de la borne « Vout » de la « PxiF » sur la borne « 0V » de la radio .

### 6.2 CONNEXION RS485

Connectez le « - » de la RS485 (pin 9 du port série du P400Xi) sur la borne « 485- » de la radio . Connectez le « + » de la RS485 (pin 1 du port série du P400Xi) sur la borne « 485+ » de la radio .

### 7 LE RACCORDEMENT CAPTEUR PONSEL $\leftrightarrow$ RADIO ATIM

A l'identique du raccordement précédent, alimentez votre radio avec les bornes « + » et « 0V » ; connectez votre RS485 en respectant la connectique suivante : « A câble blanc » ↔ « + » & « B câble vert » ↔ « - » .

L'alimentation (10 à 30 Vcc) est à prendre sur le site.

# 8 LE MODULE PONSEL 4001

Ce module est un boîtier d'alimentation et de communication multivoies ; vous pouvez y connecter jusqu'à 5 capteurs (en RS485). De plus, vous avez la possibilité de relier plusieurs modules 4001 entre eux, afin de développer votre réseau.

Consultez la documentation propre à ce produit pour la connectique « Capteurs ».

Intéressons-nous à la liaison P400Xi  $\leftrightarrow$  4001 .

### 8.1 P400XI $\leftrightarrow$ 4001 : CONNEXIONS

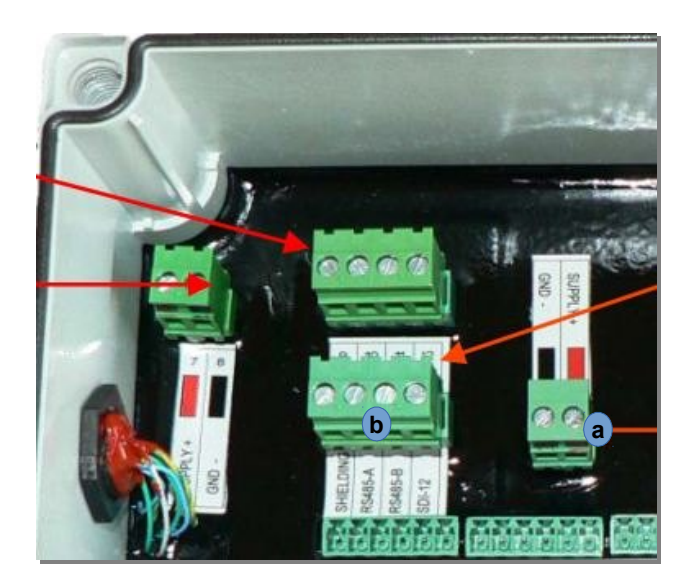

L'alimentation (issue du Vout d'une PxiF) va se brancher sur ce connecteur a.

Quant à la RS485, nous allons faire la correspondance suivante (entre la RS485 du P400Xi et le bornier du 4001 b) :

- P400Xi − 1 → 4001 RS485-B
- P400Xi 5  $\rightarrow$  4001 Schielding
- P400Xi 9 → 4001 RS485-A

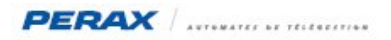

# 9 DIAGNOSTIC

#### 9.1 VISUALISATION DES ÉCHANGES :

A partir du logiciel « Arlequin\_P400Xi », allez dans « Outils »  $\rightarrow$  « Afficher les échanges d'un port série » ; choisissez votre port et cliquez sur le bouton « Démarrer ».

Voici un exemple d'échanges.

| 19/03/2012 15:46:58 Trane No 130                                                      |
|---------------------------------------------------------------------------------------|
| 19/03 15:58:09 Snd : OF 10 00 01 00 01 02 00 OF AB E5                                 |
| 19/03 15:58:09 Rec : OF 10 00 01 00 01 51 27                                          |
| Attente de 3000 ms                                                                    |
| Attente de 1000 ms                                                                    |
| Tranes (Env.=2, Rec. 0k=2, Rec. KO=0, Err. CRC=0, Rel.=0, Inco.=0, Ex.=0, Non Pret=0) |
| Cycle No 1                                                                            |
| 19/03/2012 15:47:03 Trane No 131                                                      |
| 19/03 15:58:13 Snd : OF 03 00 53 00 08 85 33                                          |
| 19/03 15:58:13 Rec : OF 03 10 41 A8 A4 5C 43 BA 97 F7 3E 4C D4 3B 43 3D 42 5D C8 78   |
| Donnee No 1 reel=21.080254                                                            |
| Donnee No 2 reel=373.187225                                                           |
| Donnee No 3 reel=0.200028                                                             |
| Donnee No 4 reel=189.259232                                                           |

### 9.2 **PROBLÈME DE COMMUNICATION RADIO :**

Le capteur Ponsel est vu comme un automate esclave ; les différents moyens de diagnostics sont à l'identique d'une communication entre automates (positionnement des antennes, les 2 sites sont à portée de vue, ...).

Assurez-vous d'avoir paramétré le bon code esclave ainsi que les trames correspondantes au capteur.